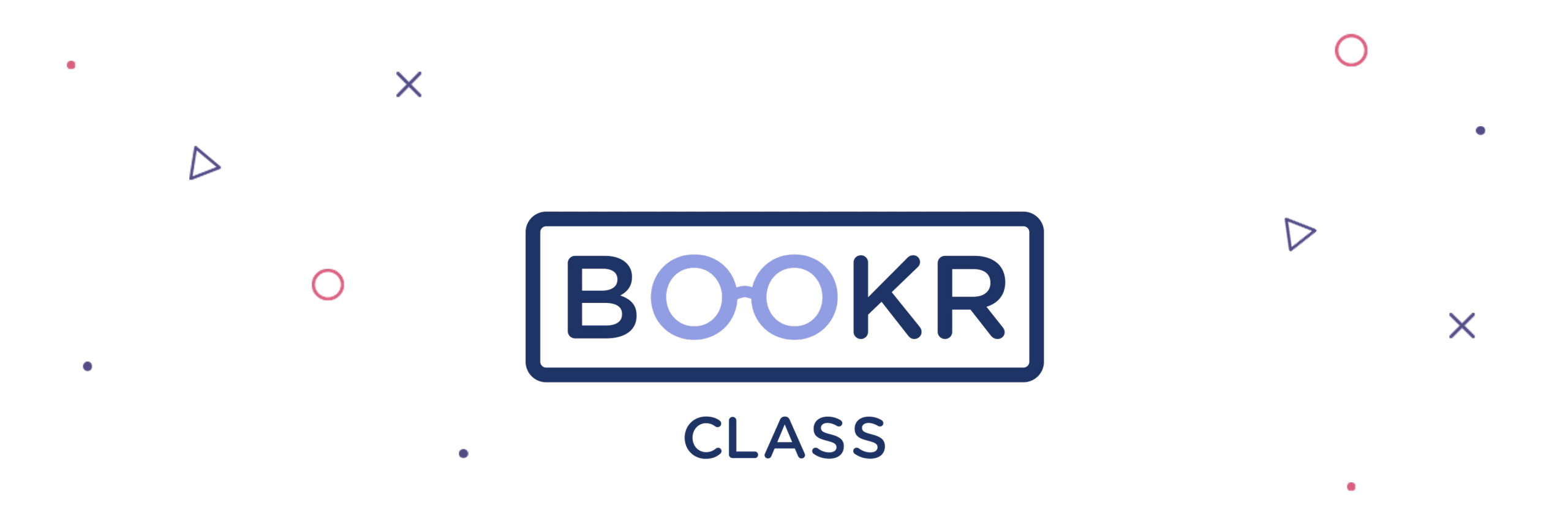

BOOKR Class Mobil/PC-Mac Uygulamaları Öğrenci Kullanım Kılavuzu İçerikler

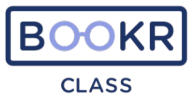

## **BOOKR Class Uygulamaları**

- --- Uygulamayı İndirme
- ---- BOOKR Class'ı açma
- ---- Kütüphane görünümü
- 🗠 Kitap açma
- 🗠 Kitap okuma
- Arama ayarları
- ∽ Profilim
  - Aile
  - Abonelikler
  - Ayarlar
  - Yardım
  - Uygulama Tanıtımı

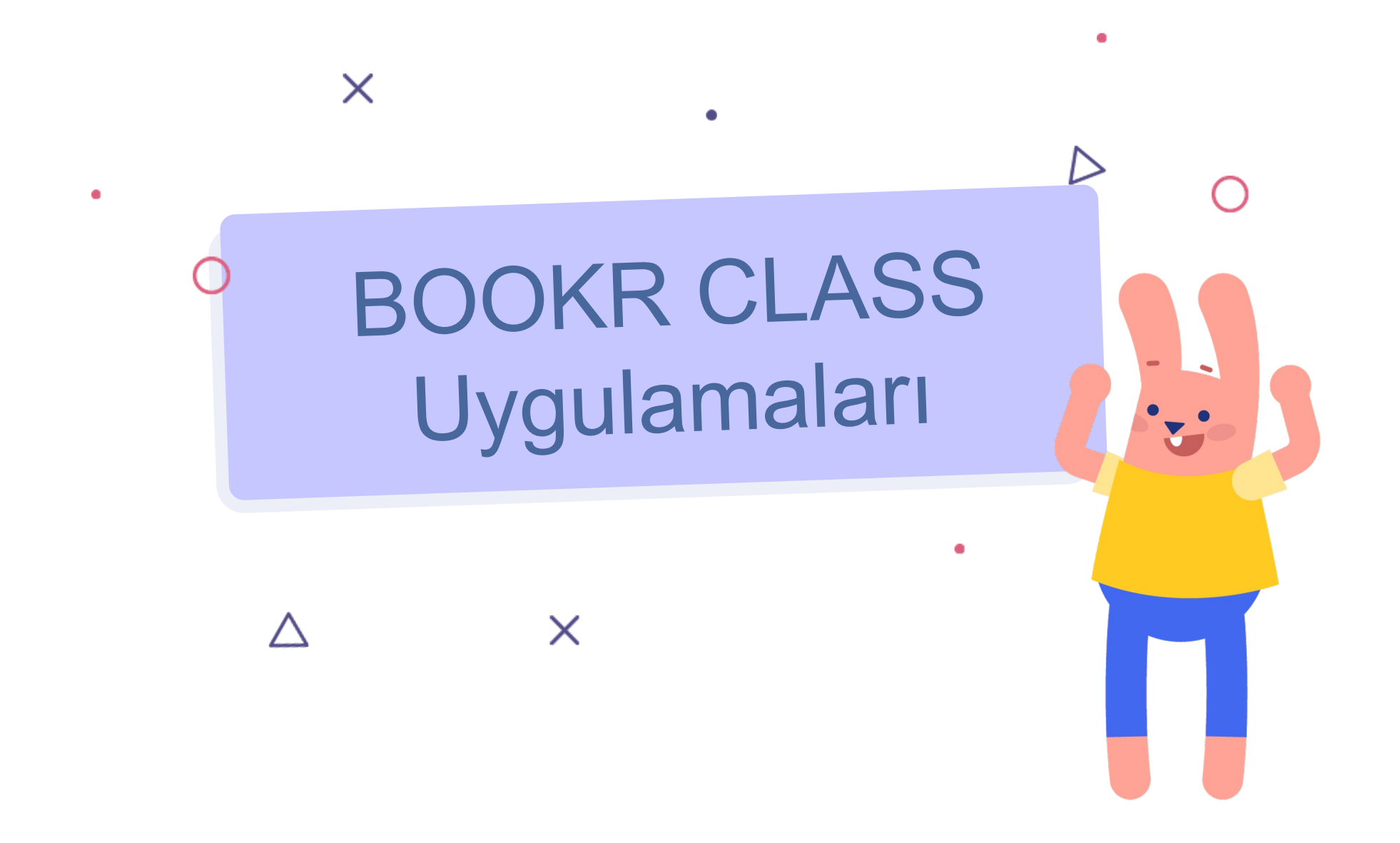

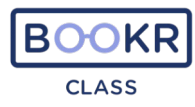

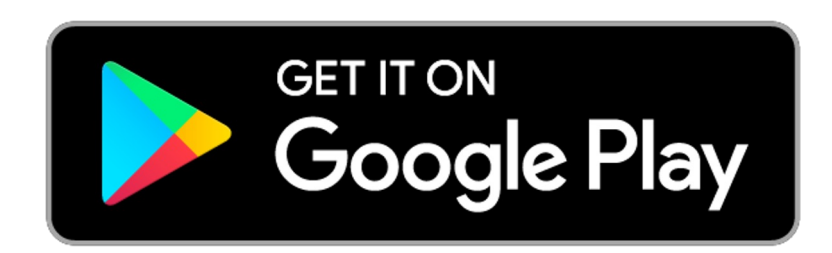

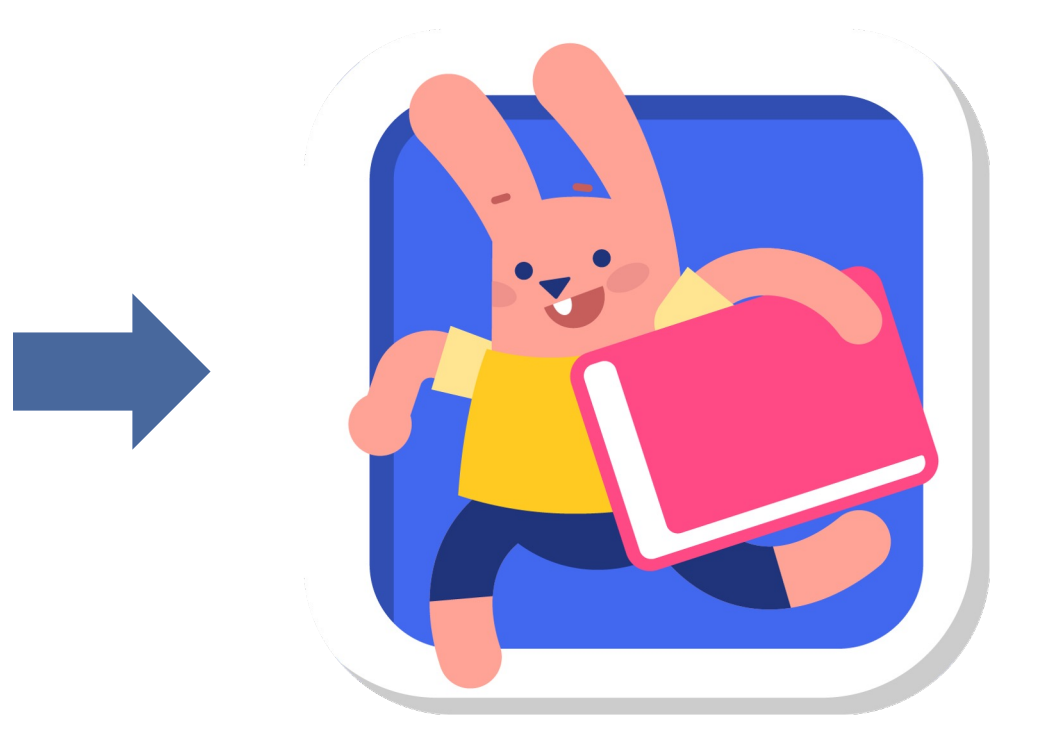

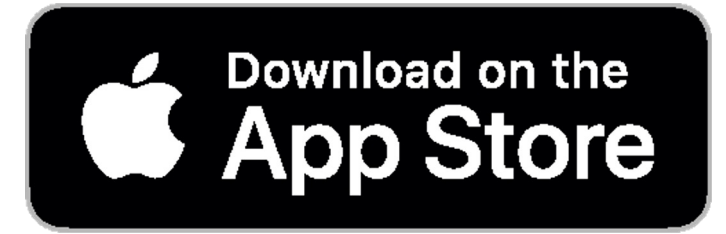

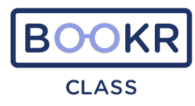

# https://bookrclass.com/downloadapp/

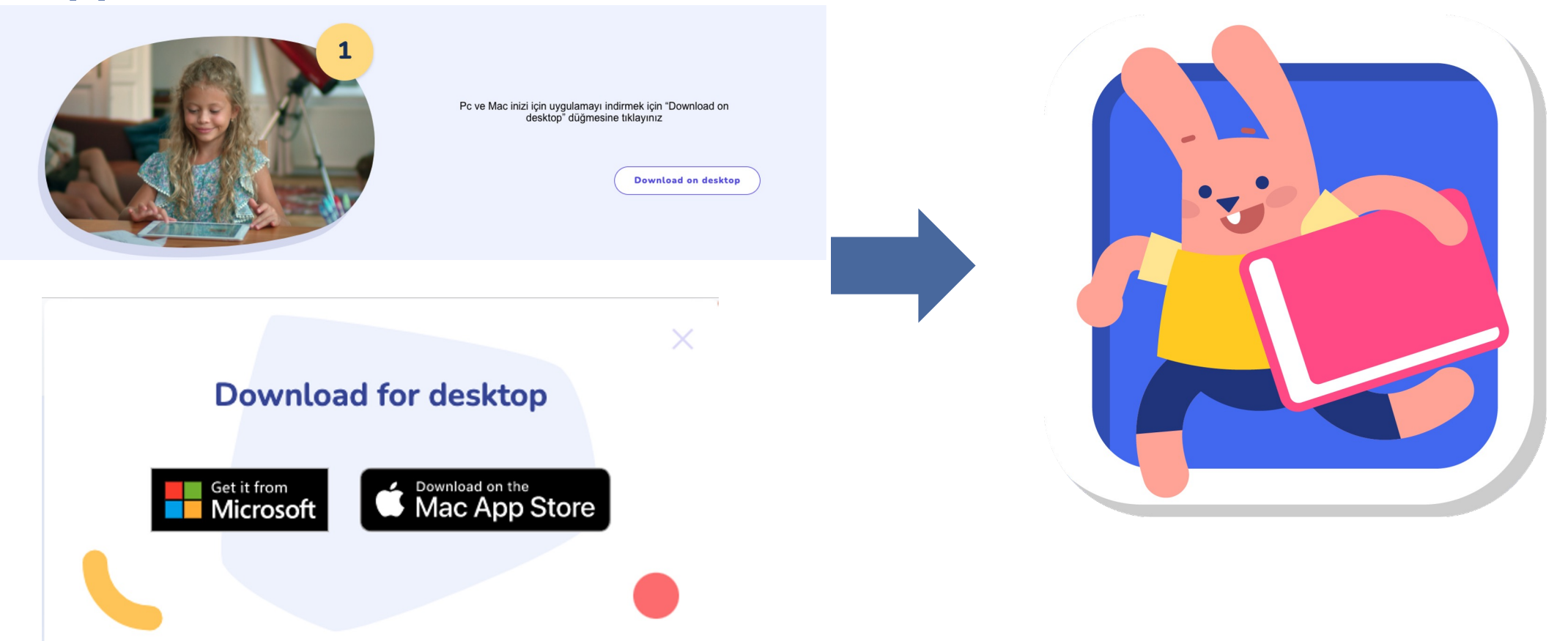

### **BOOKR CLASS'ı Açma**

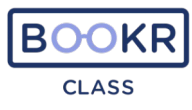

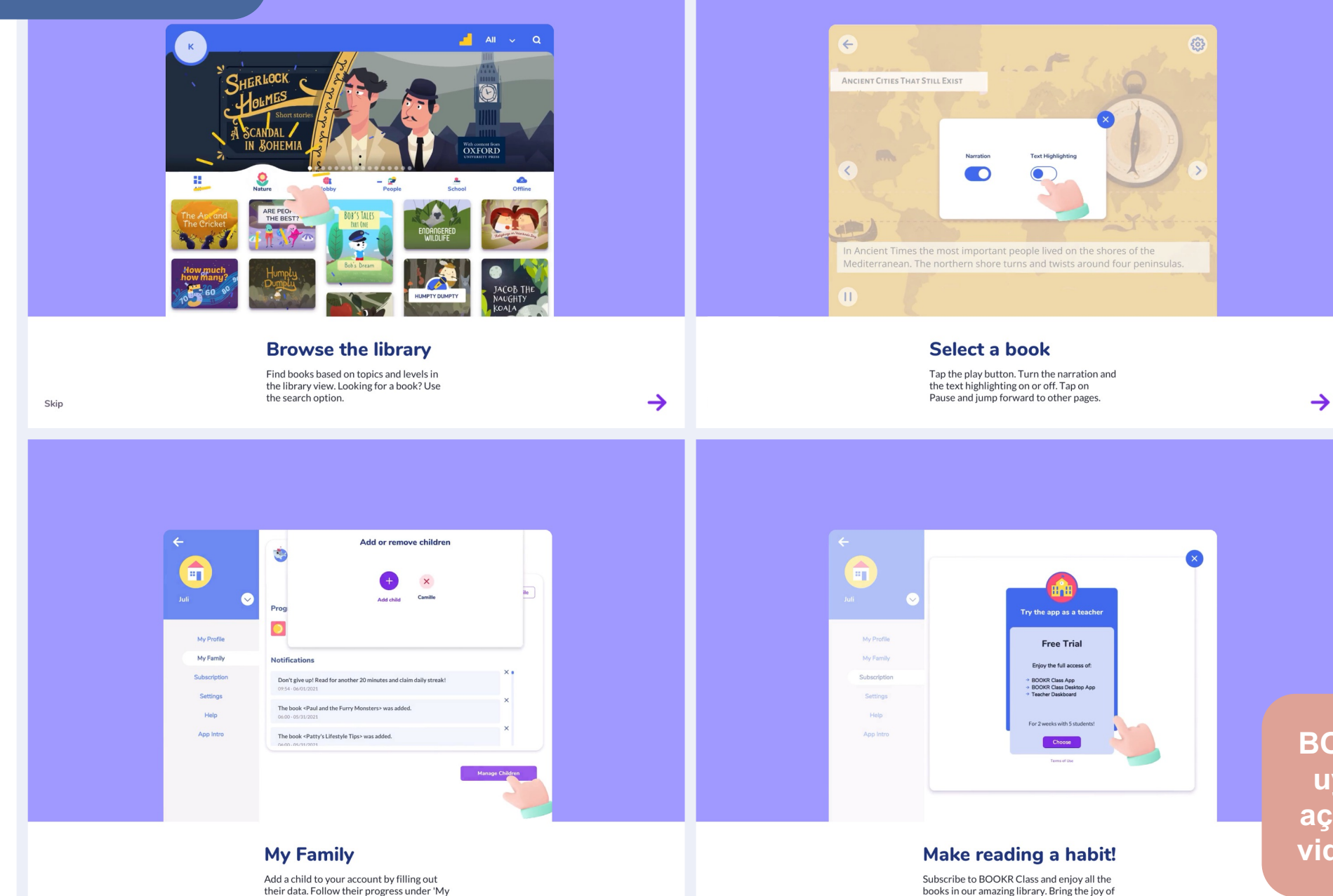

 $\rightarrow$ 

Skip

BOOKR CLASS uygulamasını açın ve öğretici videoları izleyin

Family'.

reading to your classroom as well!

# Erişim sağlama işlemi

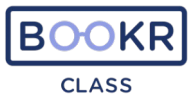

|            | Sign in                                        |                                                     |
|------------|------------------------------------------------|-----------------------------------------------------|
|            | Username or email*                             |                                                     |
|            | Password* Forgot password? Sign In             |                                                     |
| $\bigcirc$ | New reader? Sign up                            |                                                     |
|            | Do you have a student code? ?<br>Student code* | ÖĞRENCİ:<br>Sizinle paylaşılan kodunuzu<br>yazınız. |
|            |                                                | Skip →                                              |
|            |                                                |                                                     |

#### Kütüphane görünümü

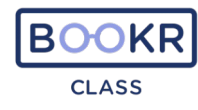

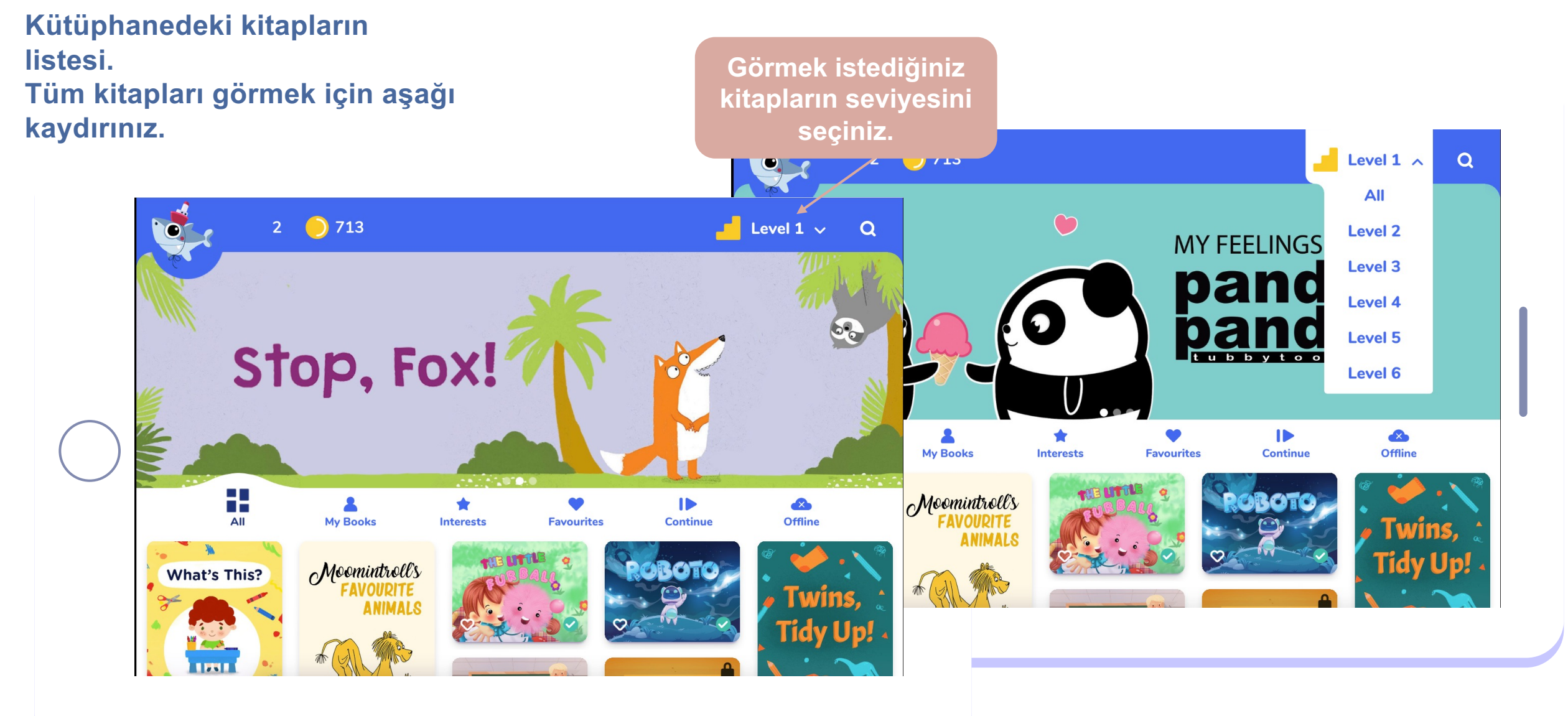

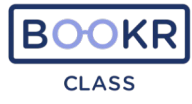

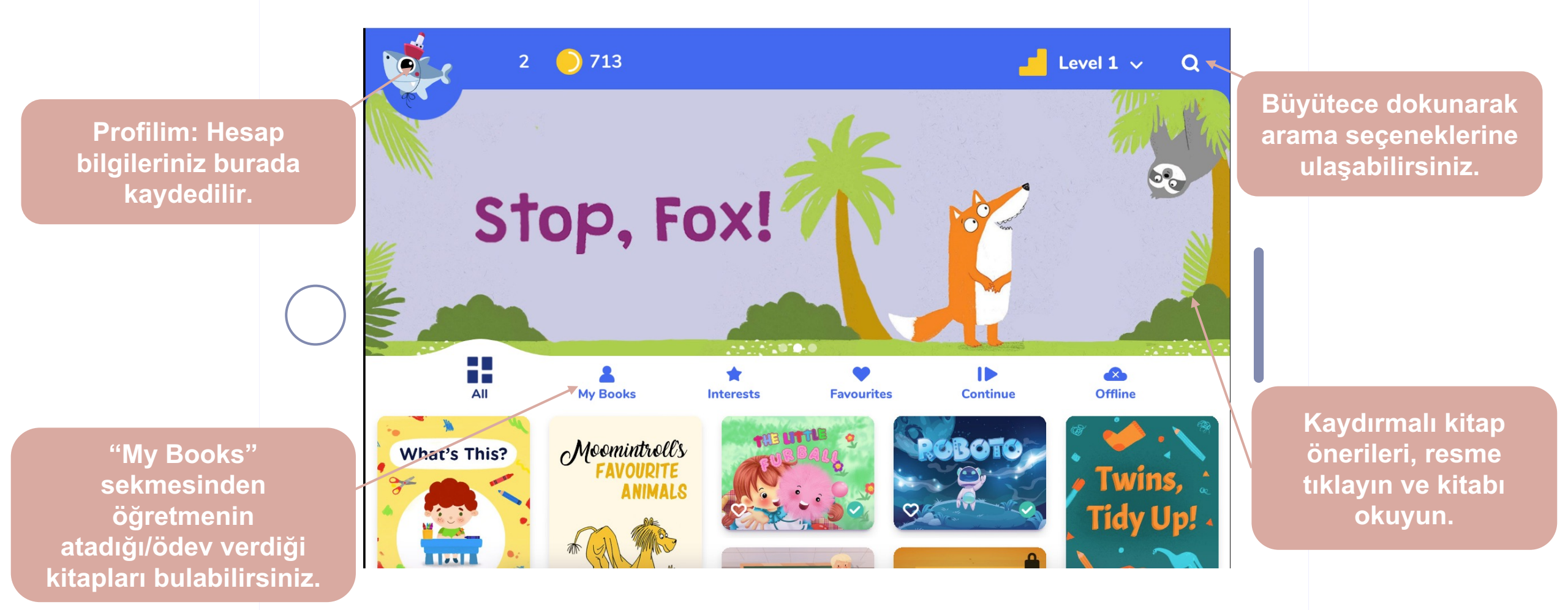

## Bir kitabı açma

Kütüphane görünümünde herhangi bir kitaba dokunun, bir kitap bilgisi sayfası görünecektir.

Kitap kapağı

Öğrencinin seviyesine ve ilgisine göre benzer diğer kitaplar

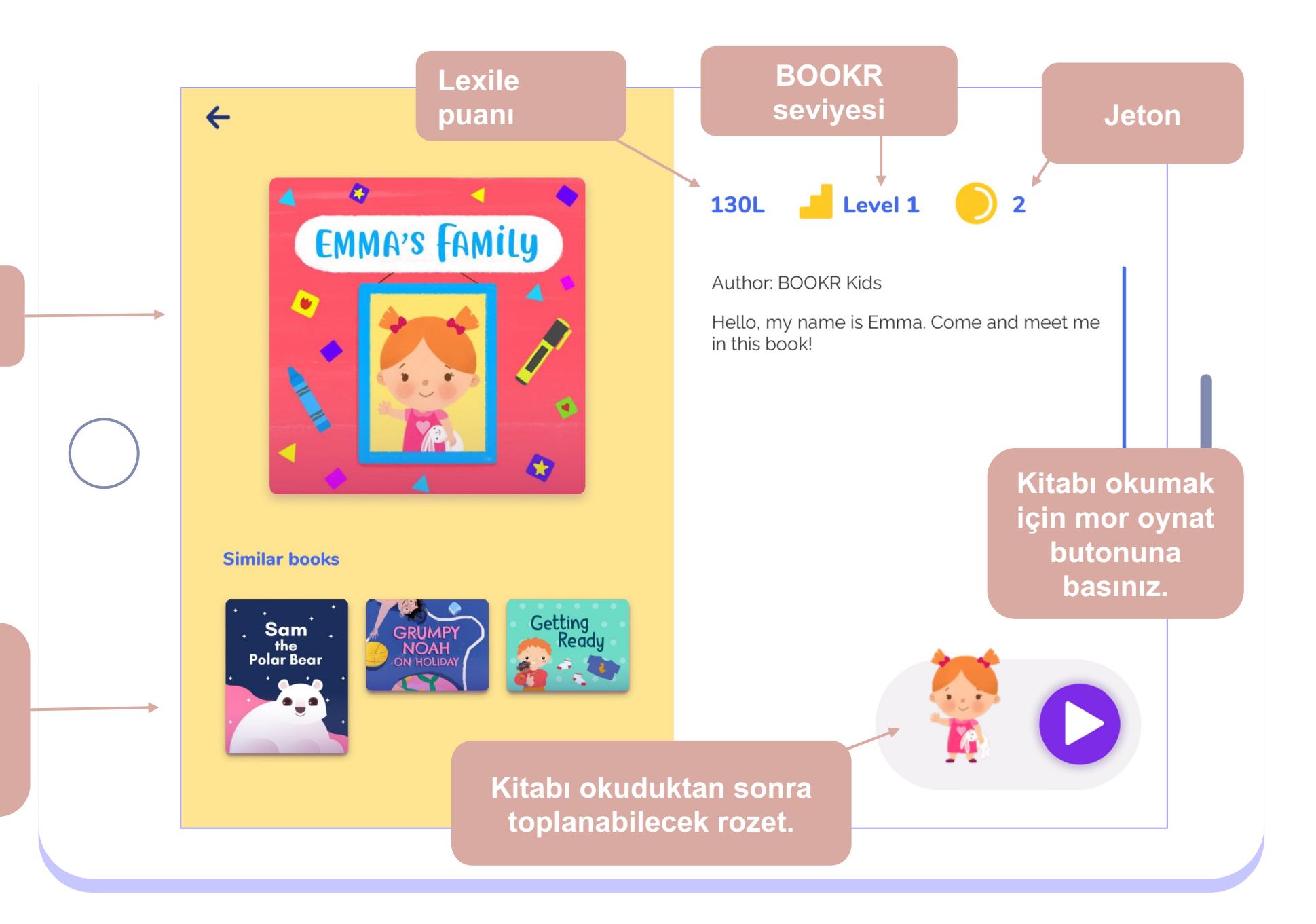

## Bir kitabı okumak

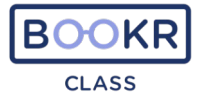

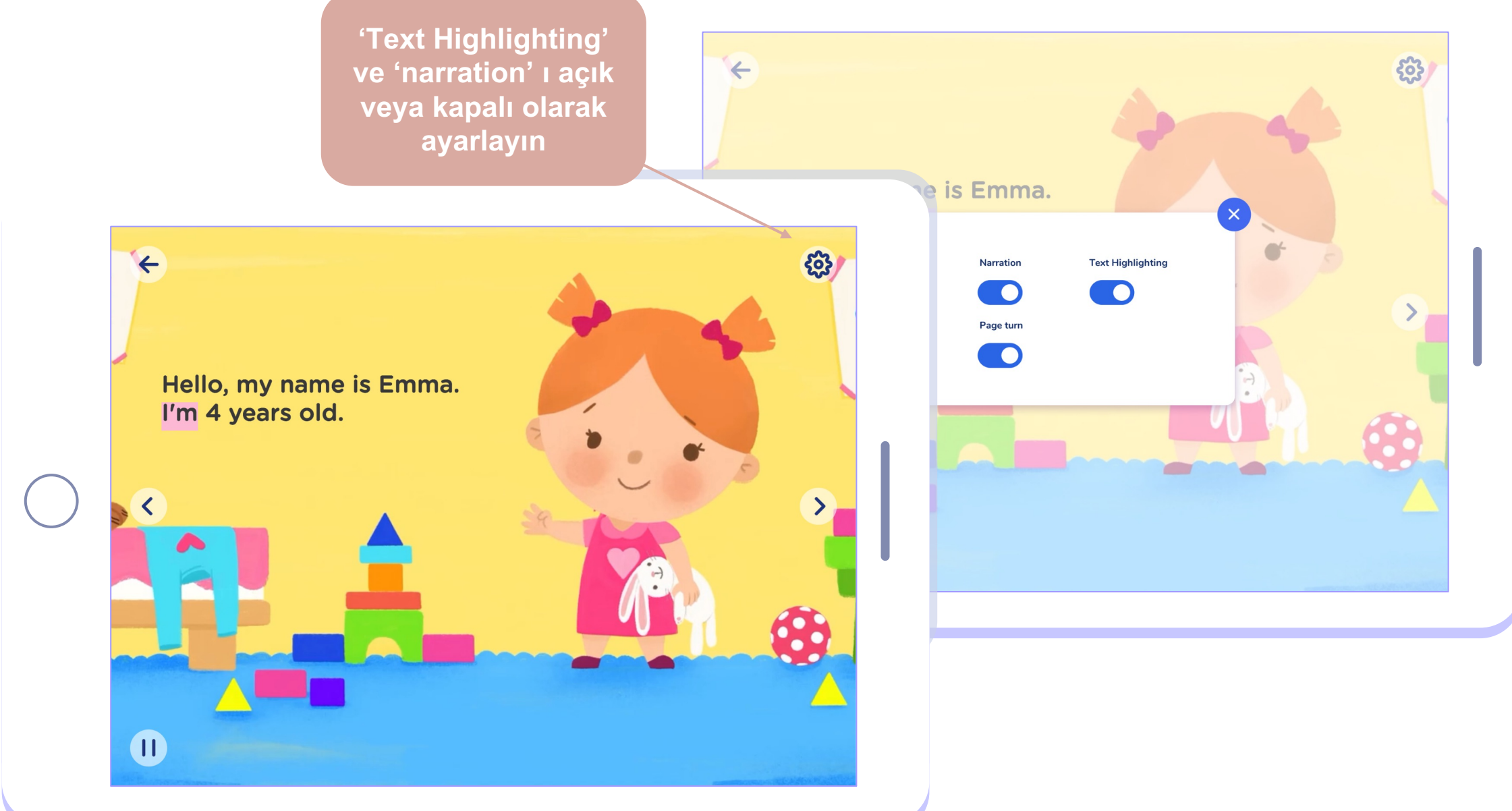

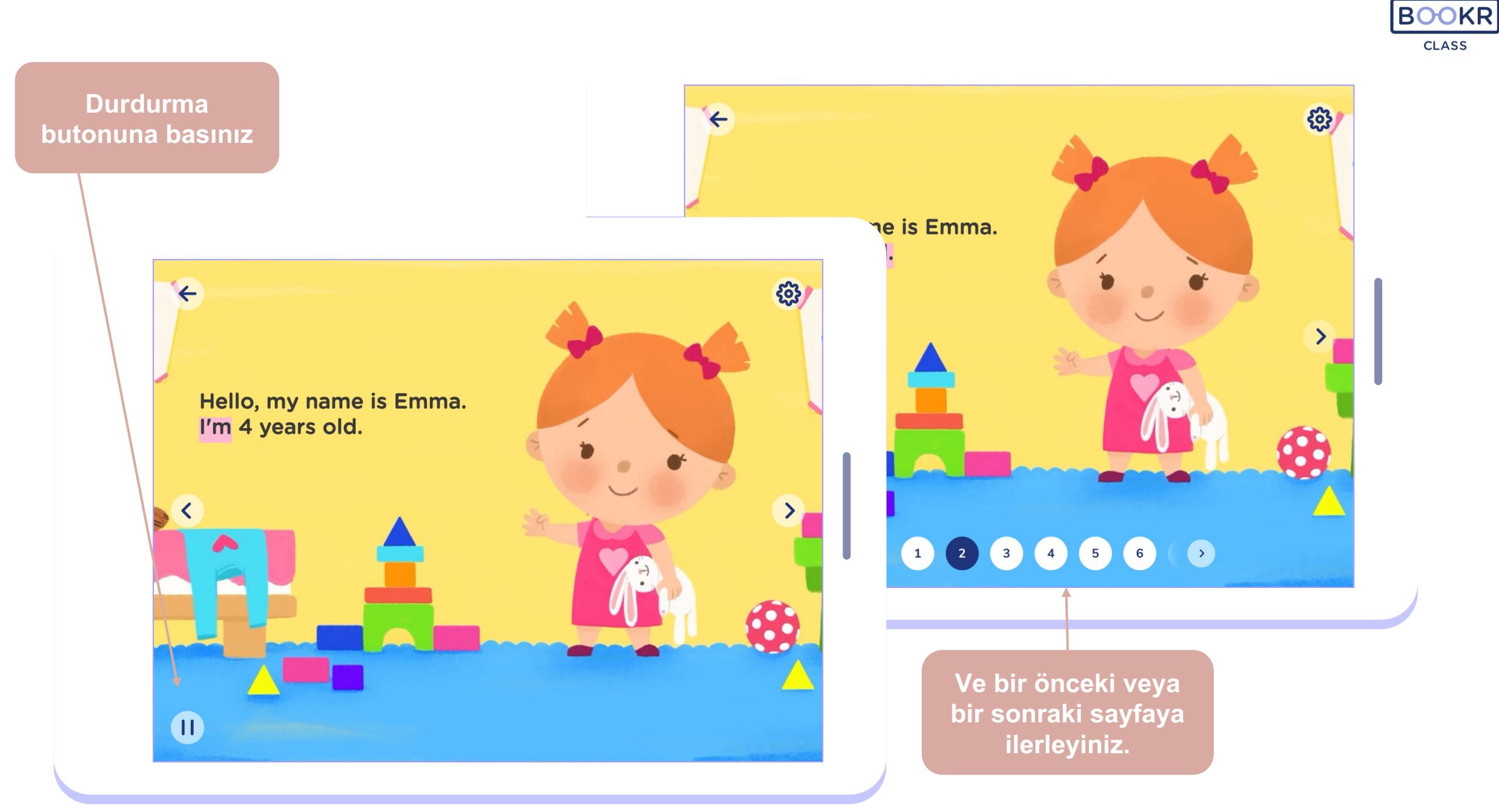

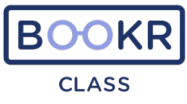

X

Her kitabın sonunda seviyenize ve ilginize göre öneriler alacaksınız.

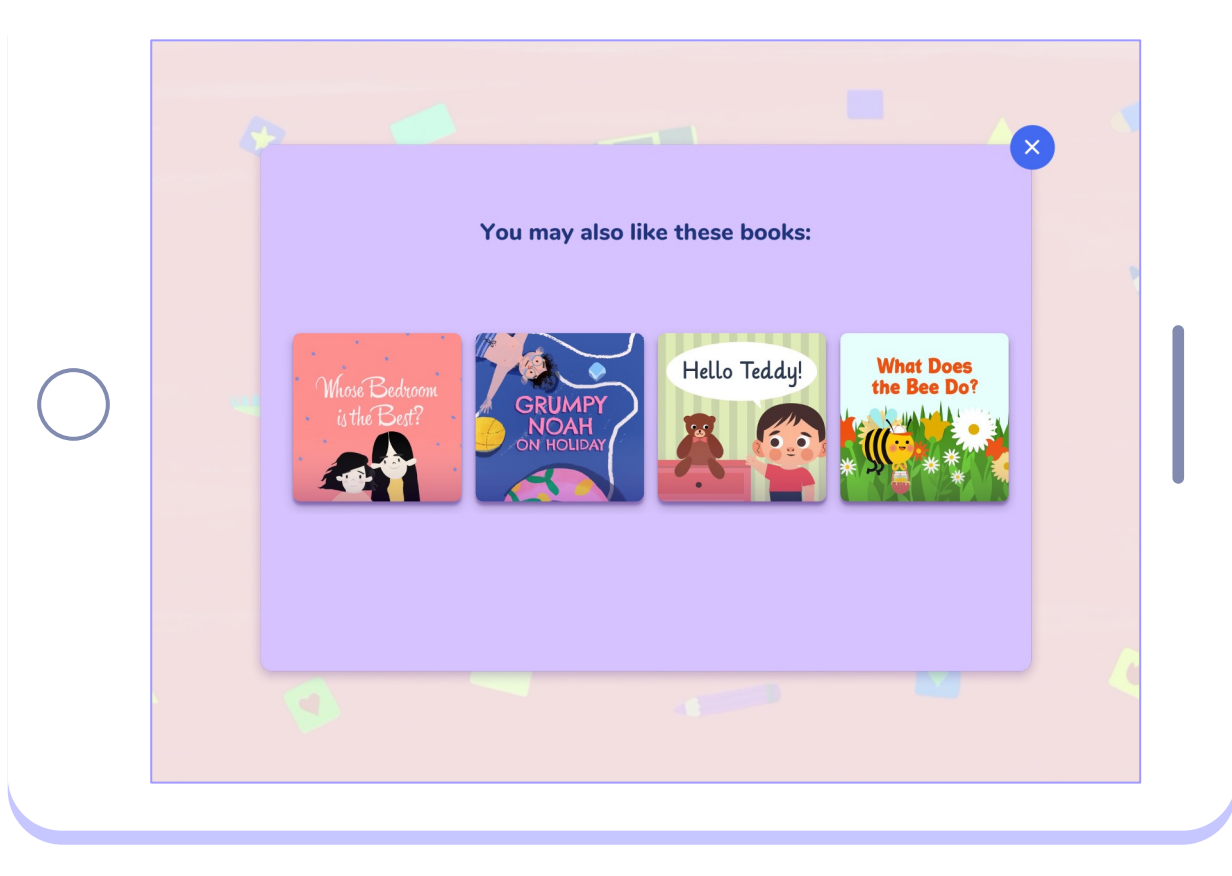

# Öğrenci görünümü

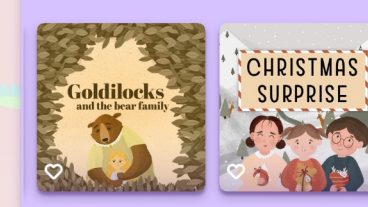

You may also like these books:

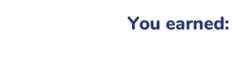

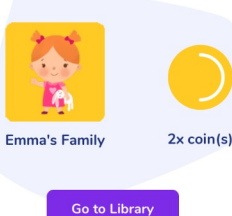

Öğrenciler her kitabı okuduktan sonra jeton ve rozet kazanarak okumaya heveslenirler.

## Arama seçenekleri

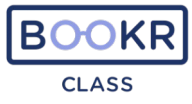

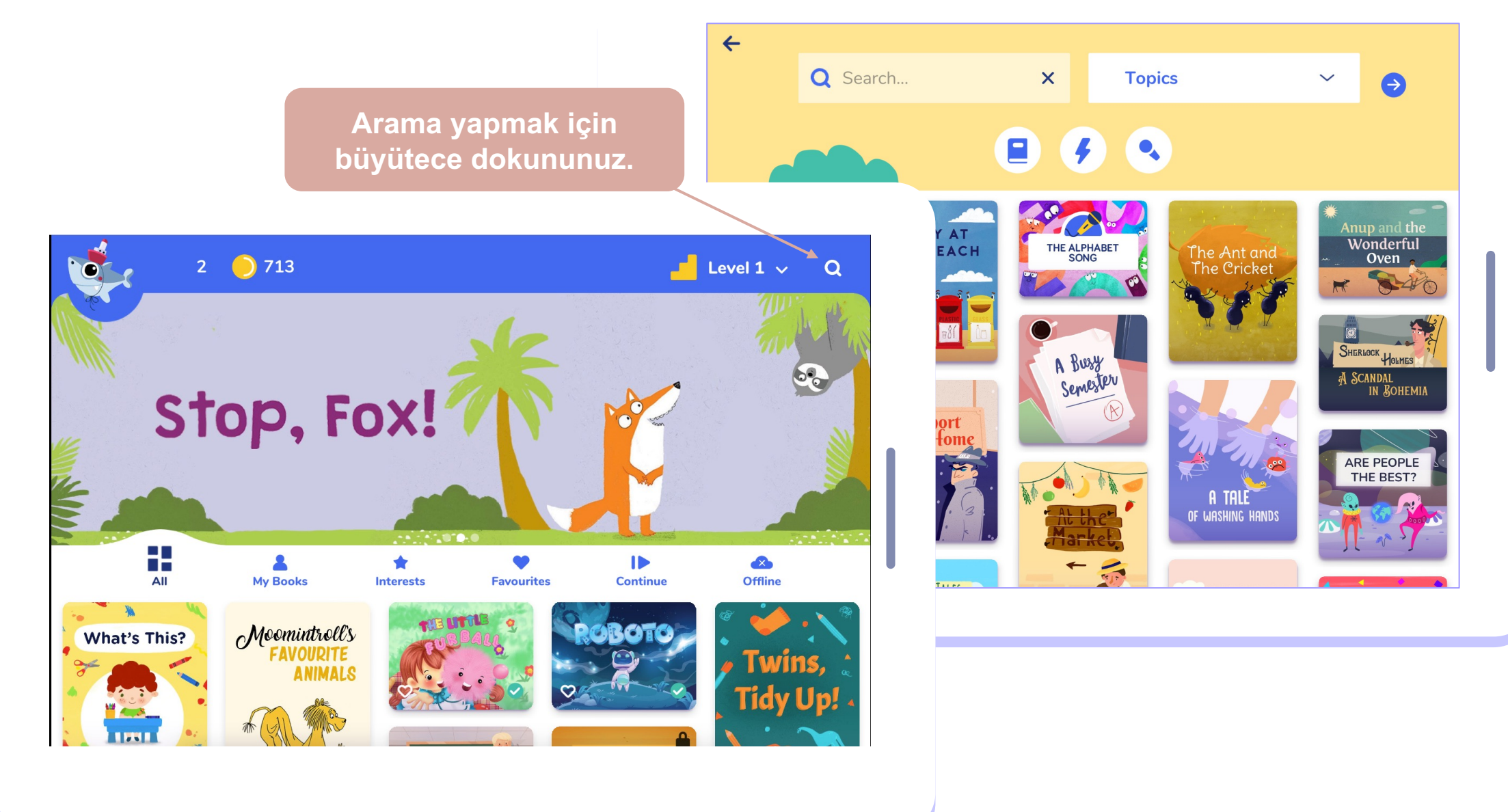

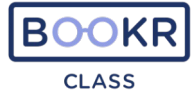

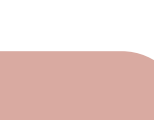

Kitapları konulara göre filtreleyin. Açılan menüden bir konu seçin. Ardından mavi oka tıklayın.

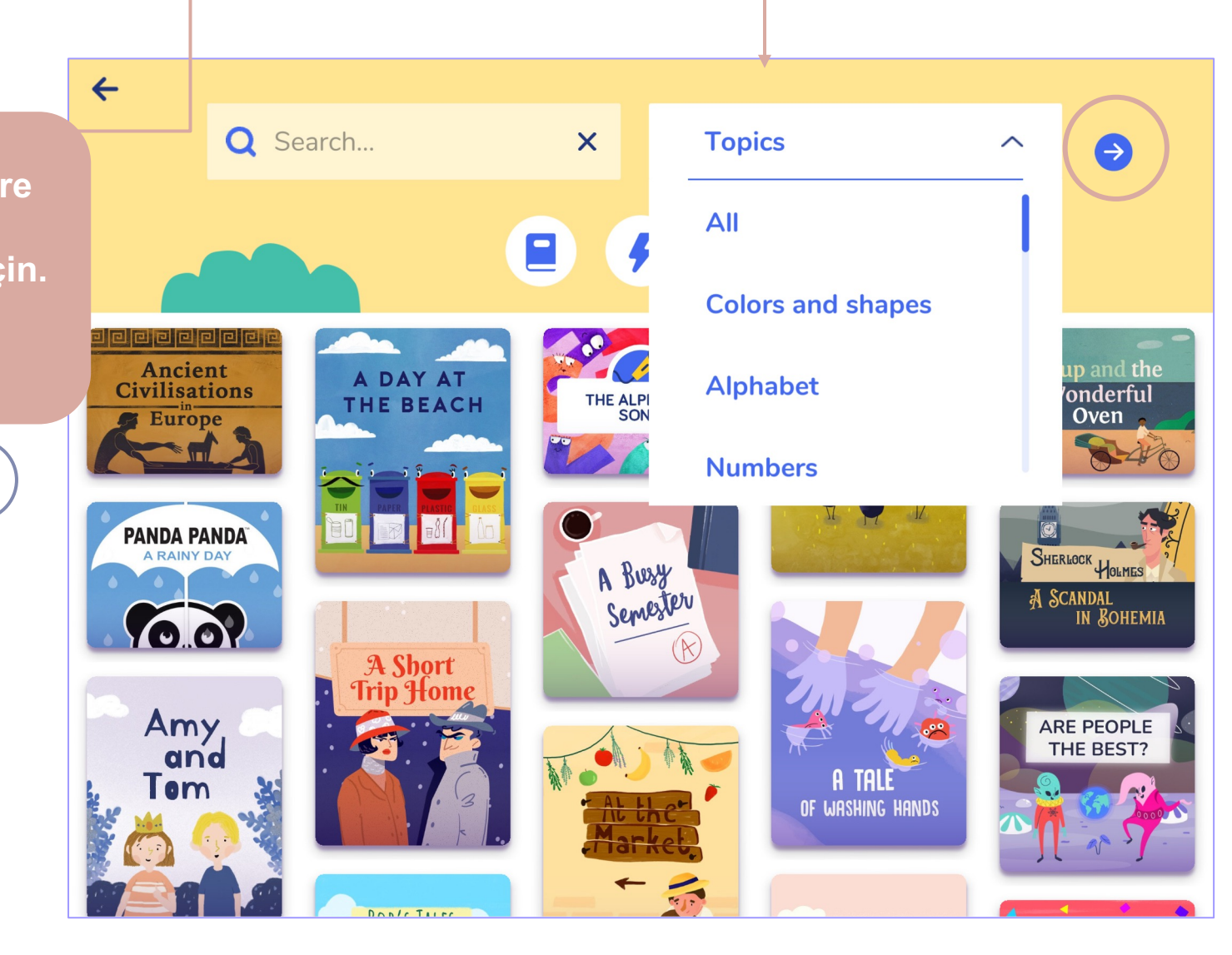

Mavi oka tıklayarak arama başlatın.

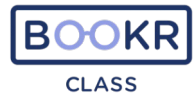

# Kitaplar, bilgi kartları veya karaoke şarkıları aratın.

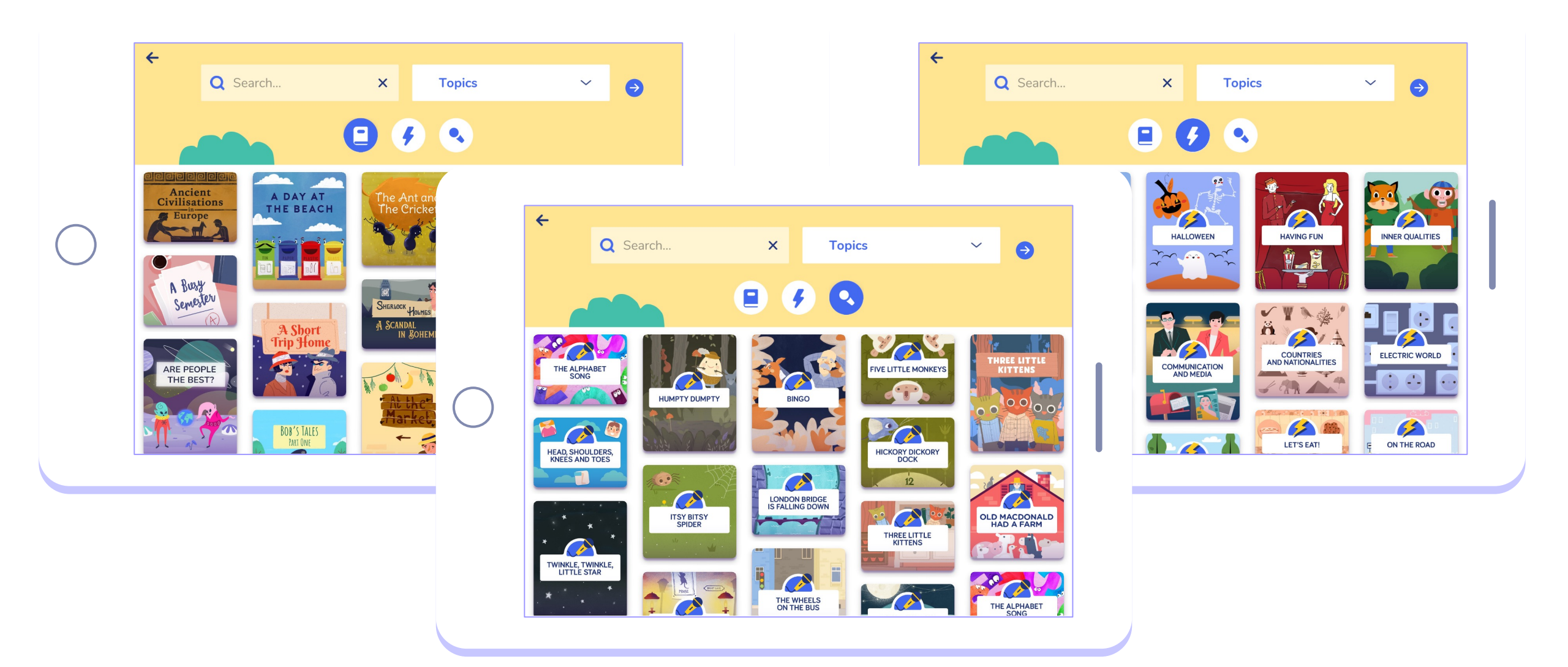

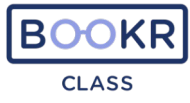

Veya arama çubuğuna bir anahtar kelime yazın ve mavi oka dokunun. Uygulama, anahtar kelime ile ilgili tüm kitapları listeler.

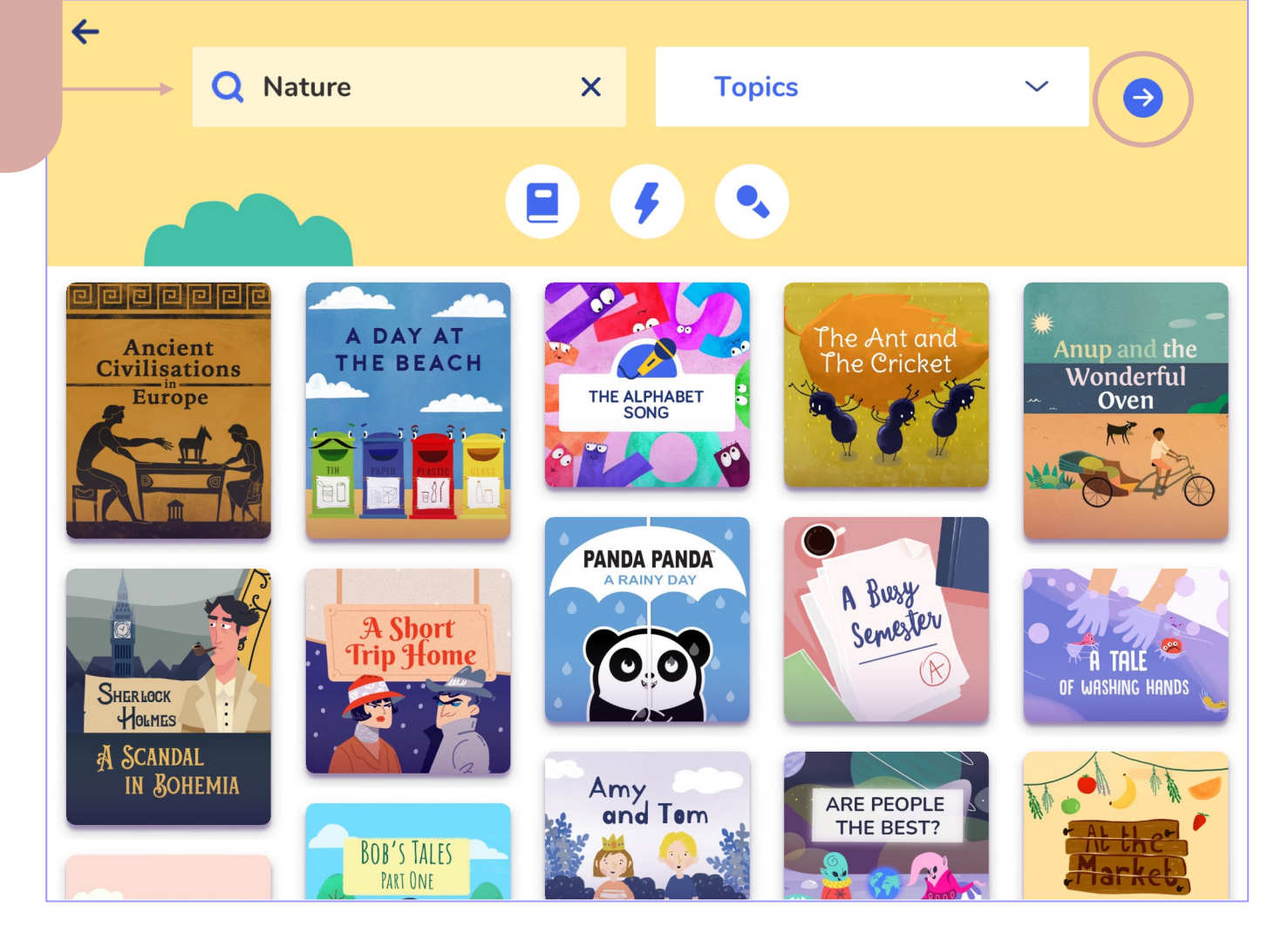

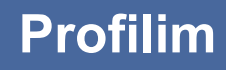

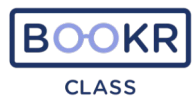

#### Avatarınıza dokunun.

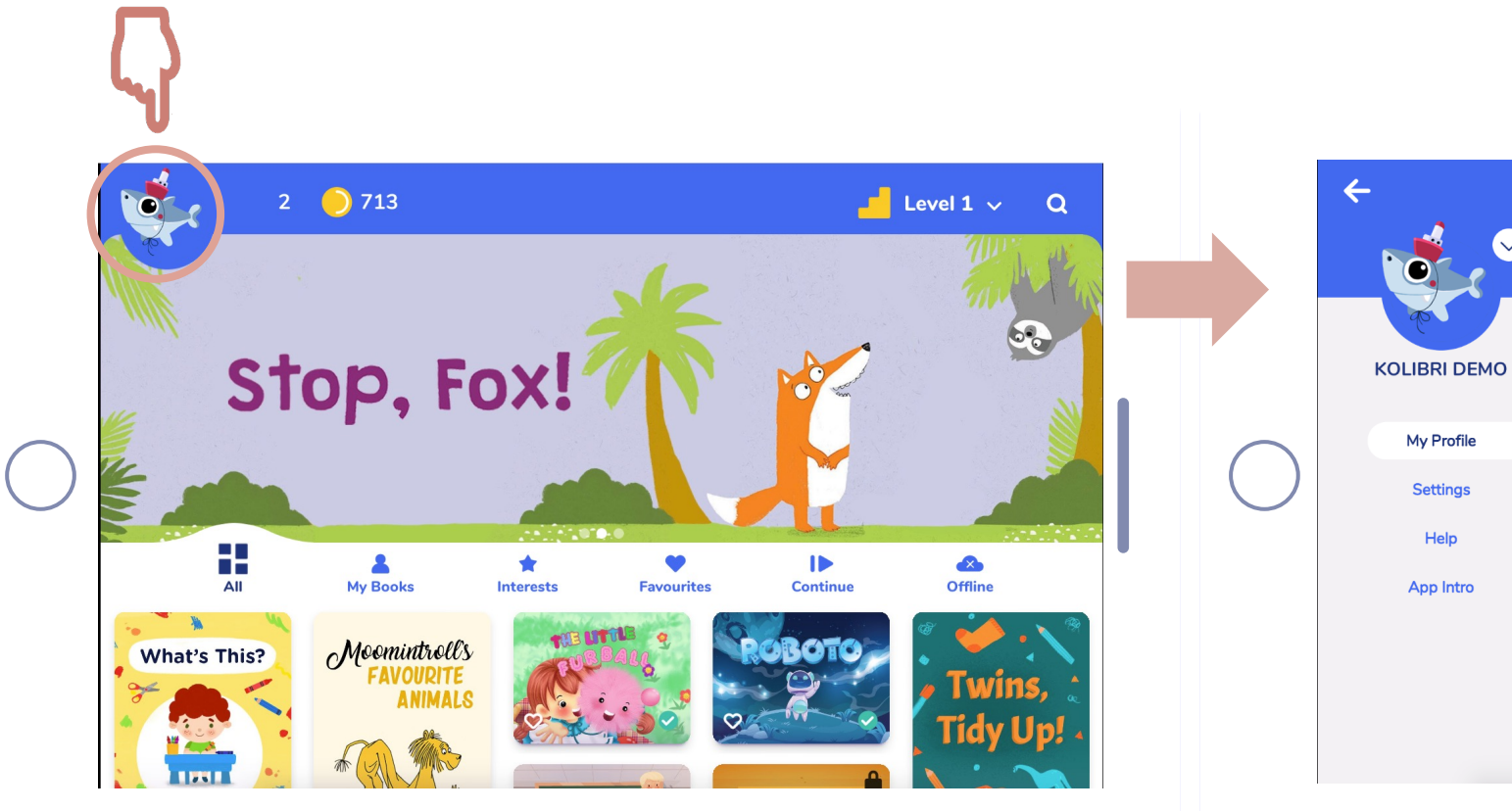

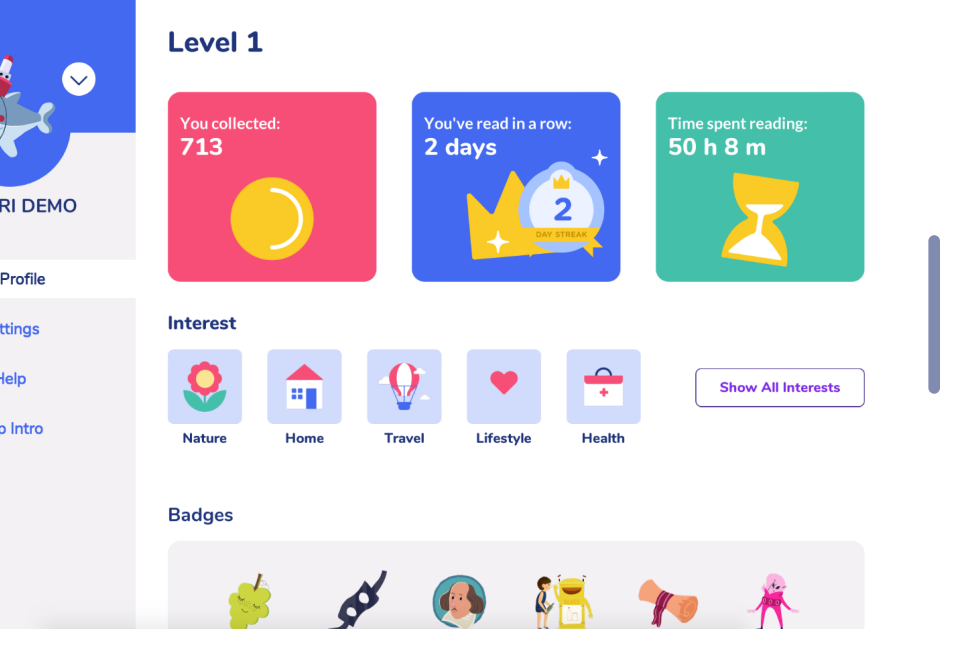

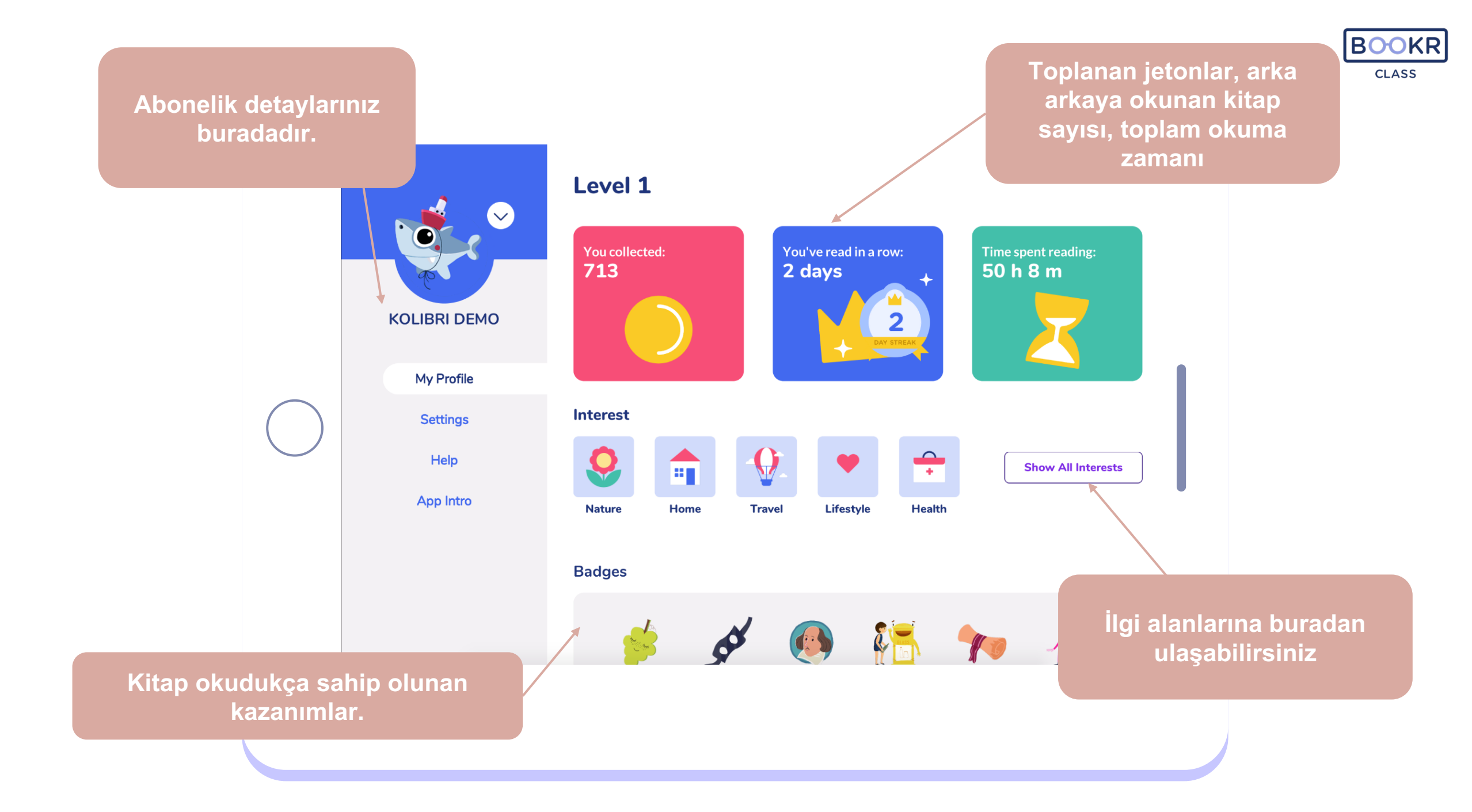

Profilim

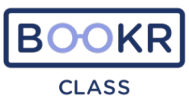

## Ayarlar

#### Cihazınızda bulunmasını istemediğiniz herhangi bir kitabı silebilirsiniz.

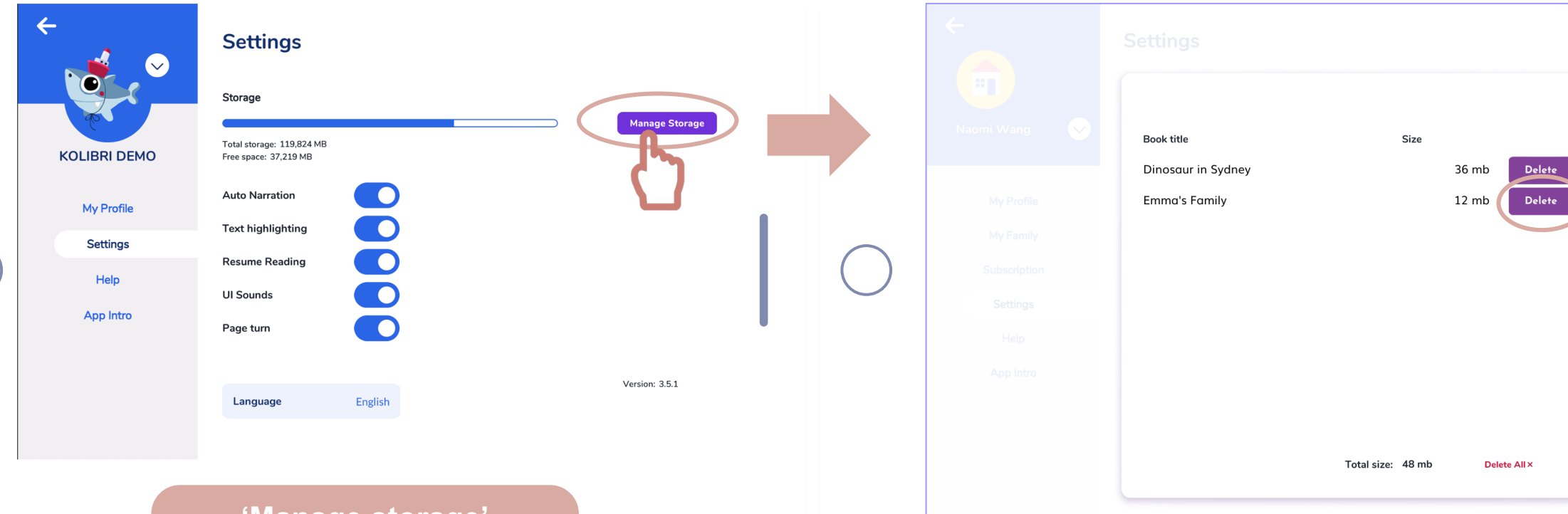

'Manage storage' butonuna tıklayarak cihazınızın depolama alanını yönetebilirsiniz.

# Ayarlar

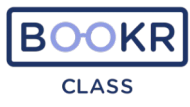

Okuma tercihlerini buradan açıp kapatın.

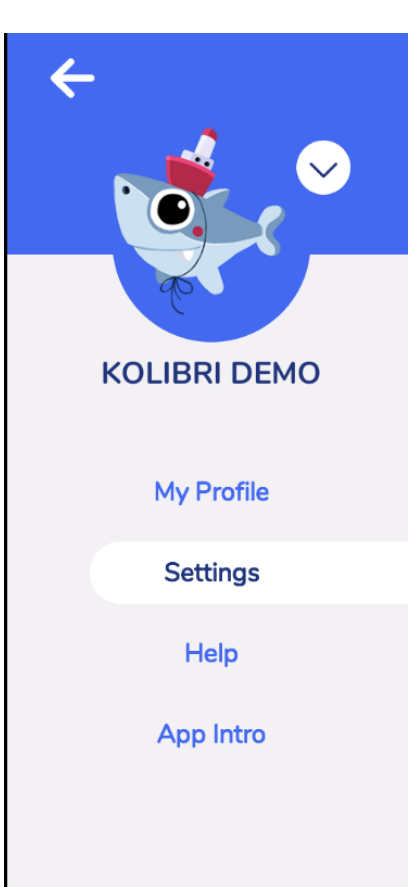

#### Settings

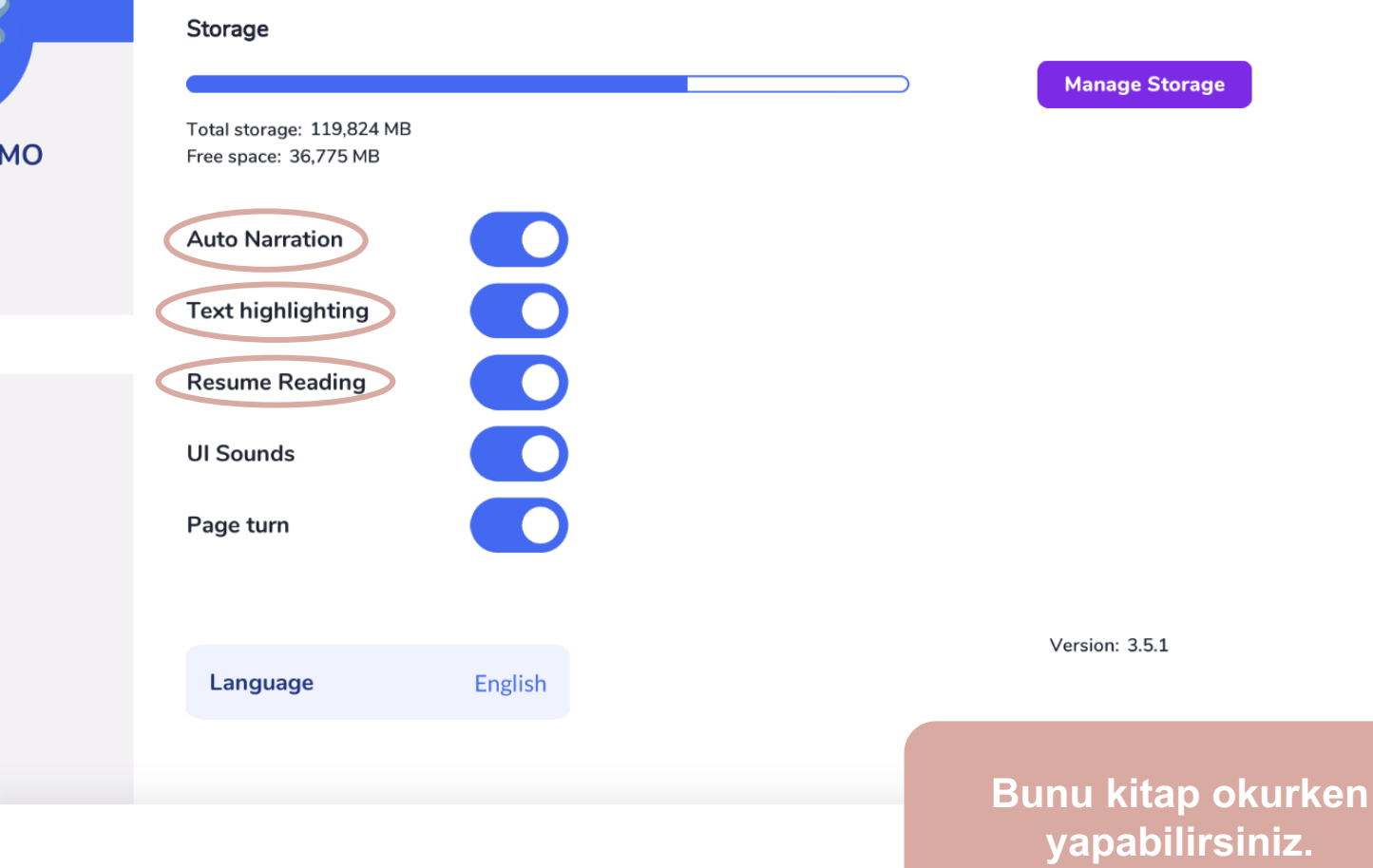

## Profilim

# Yardım

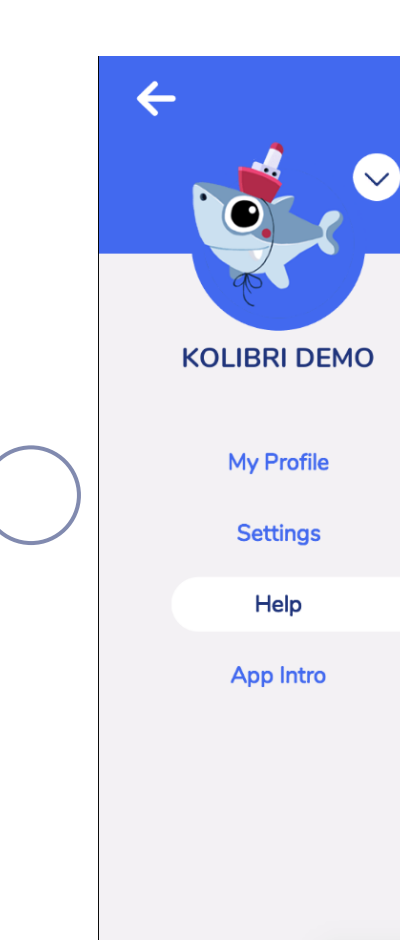

#### Yardım ve kullanım klavuzlarına buradan ulaşabilirsiniz.

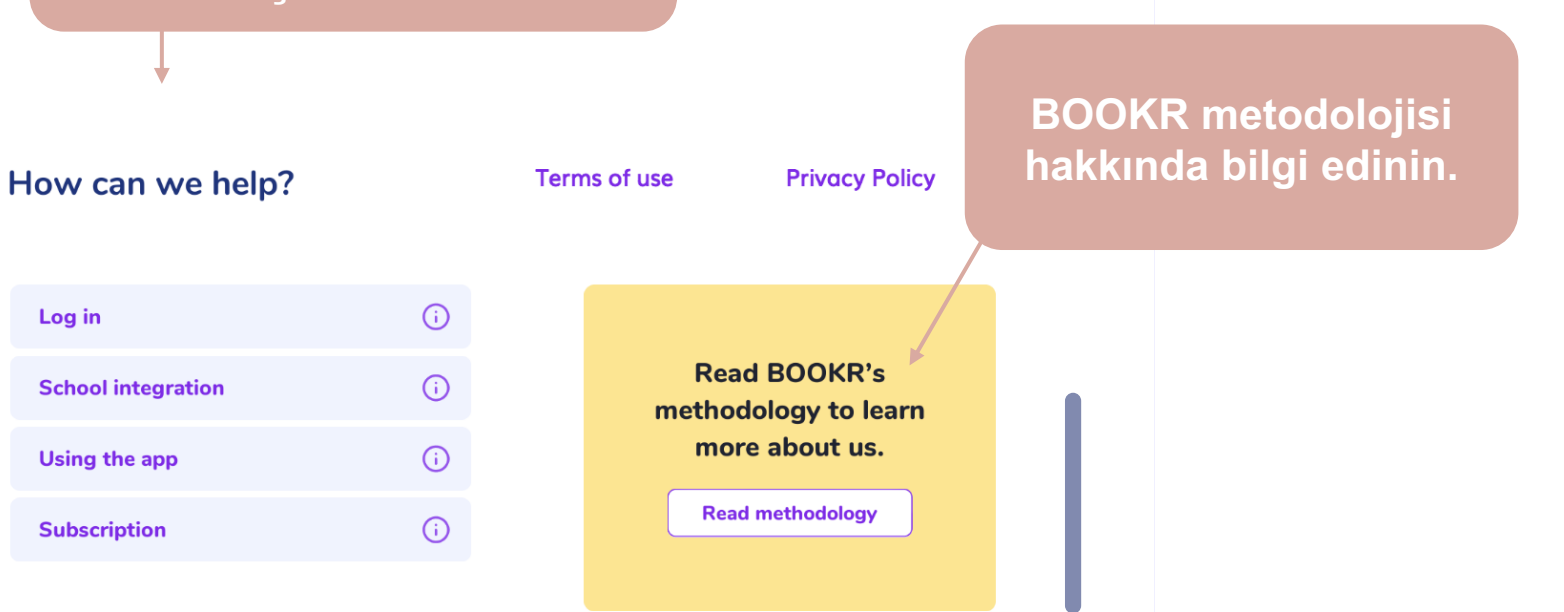

BOOKR

CLASS

For additional support please contact the following:

Support: support@bookrclass.com

Sales: sales@bookrclass.com Herhangi bir sorunuz varsa bizimle iletişime geçin. destek@kolibrieducation.com Profilim

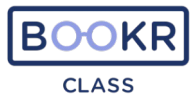

## Uygulama Tanıtımı

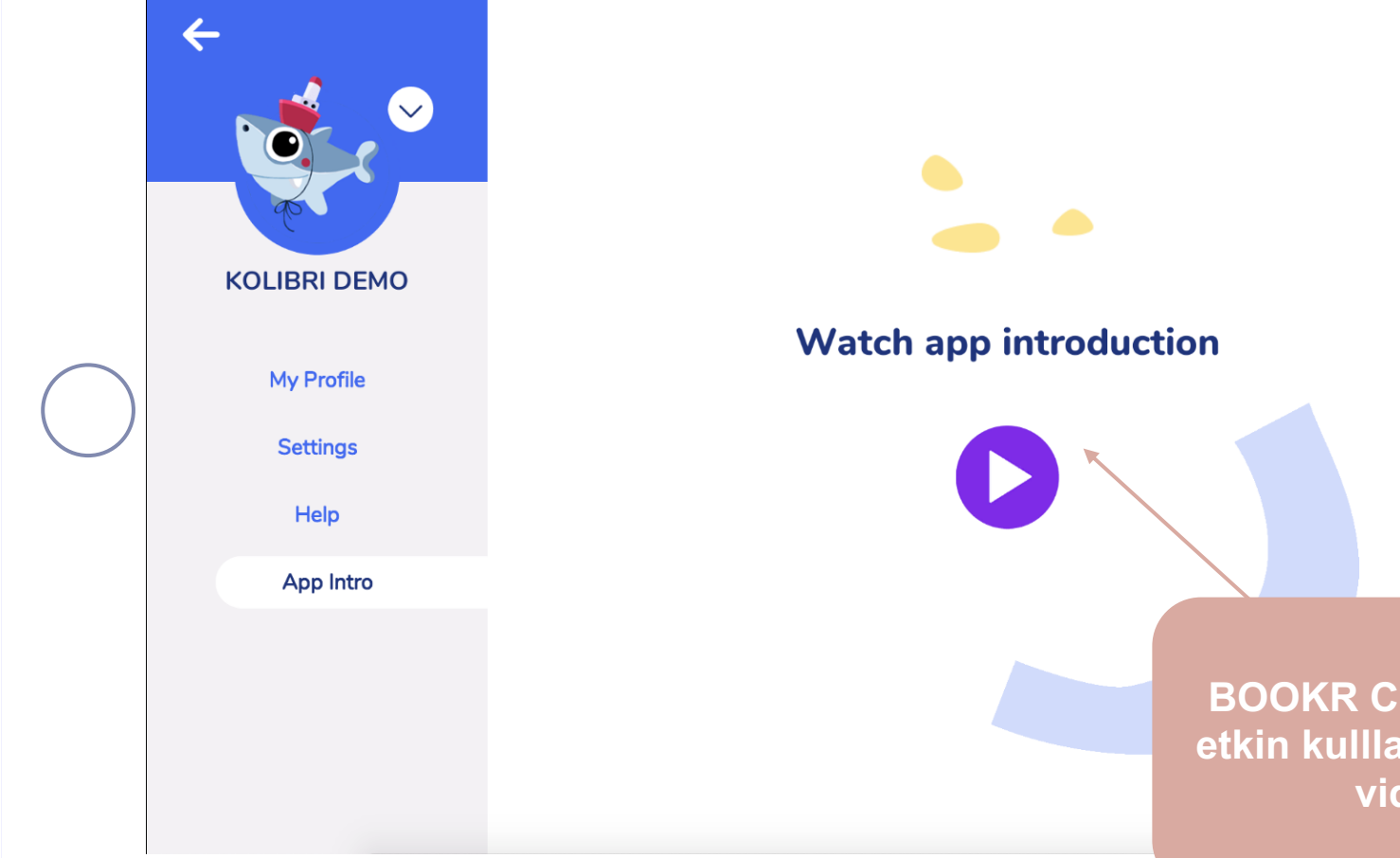

BOOKR CLASS uygulamasını daha etkin kulllanmak için öğretici tanıtım videosunu izleyiniz.

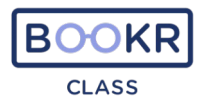

# BOOKR Class'ı uygulaması ile ilgili destek almak isterseniz, aşağıdaki mail adresi üzerinden bizimle iletişime geçebilirsiniz.

Whatsapp Destek Hatti: 533 149 07 07

destek@kolibrieducation.com